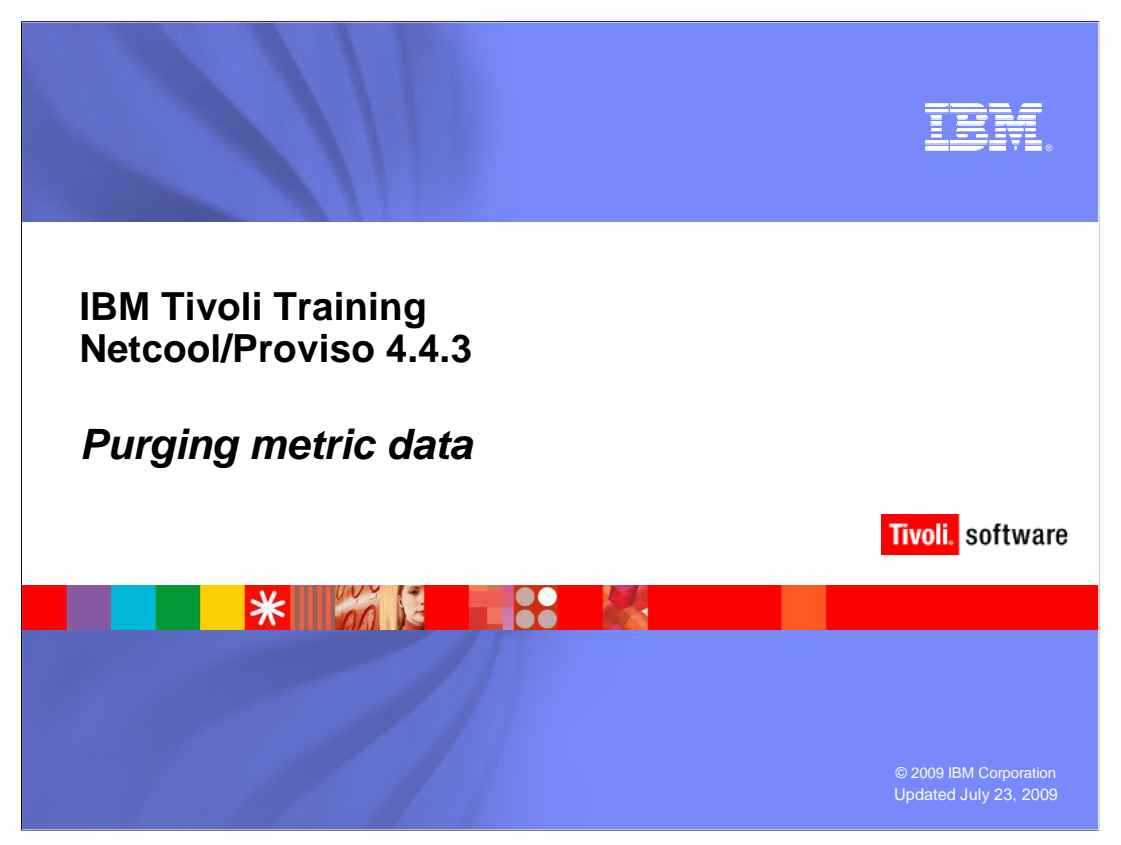

This IBM Education Assistant module demonstrates manually purging metric data in Tivoli<sup>®</sup> Netcool/Proviso 4.4.3.

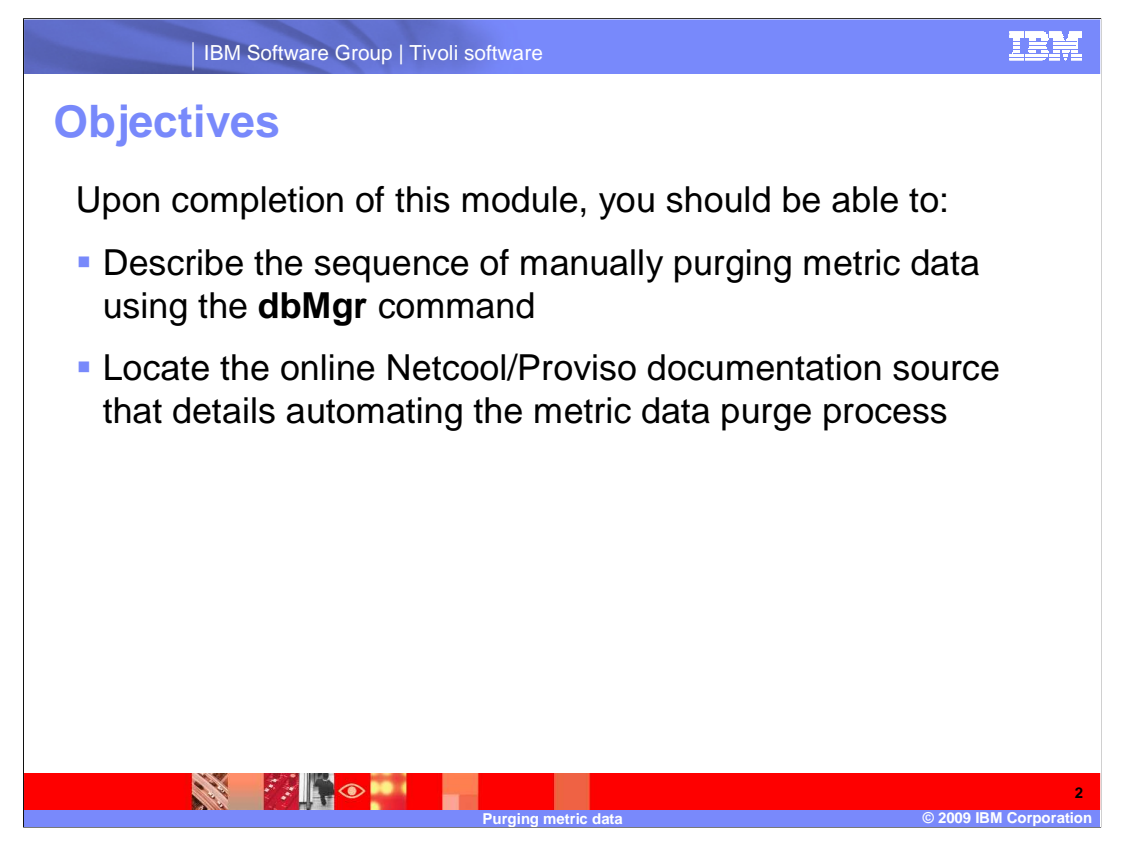

Upon completion of this module, you should be able to:

Describe the sequence of manually purging metric data using the dbMgr command

Locate the online Netcool/Proviso documentation source that details automating the metric data purge process

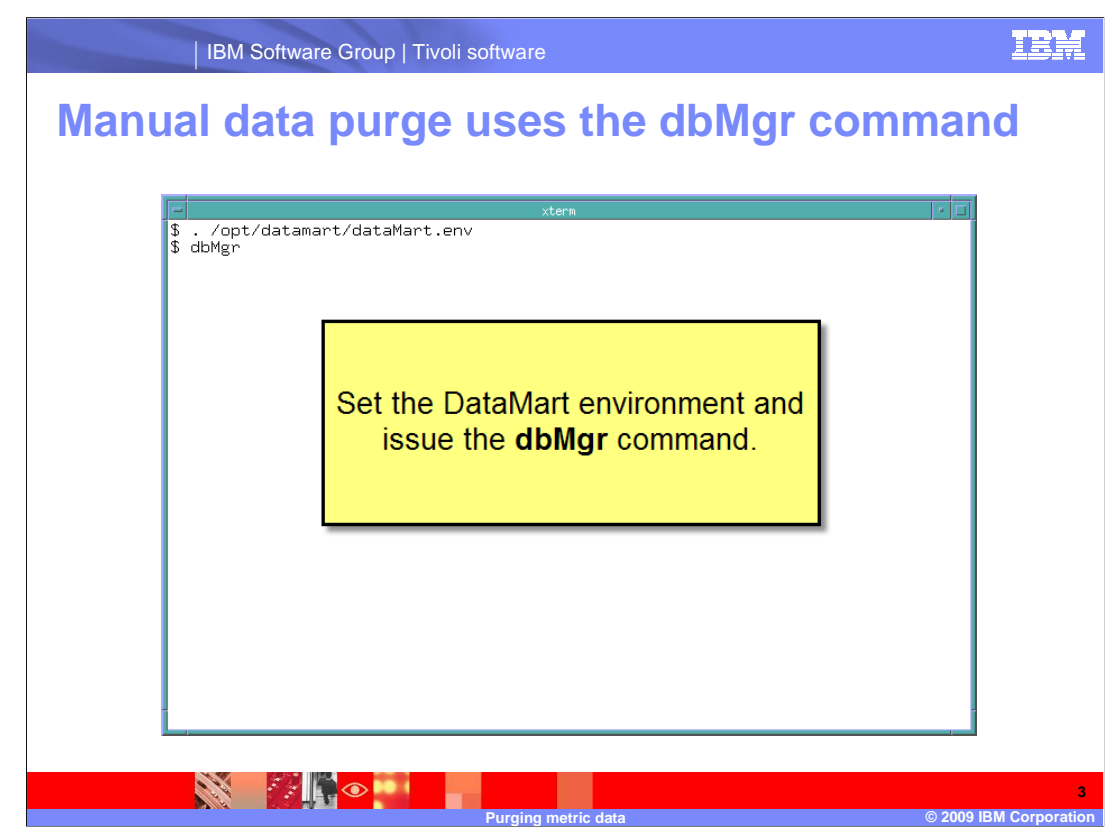

At a command prompt, set the **/opt/datamart/dataMart.env** and enter the **dbMgr** command. Do not purge metric data without proper authorization.

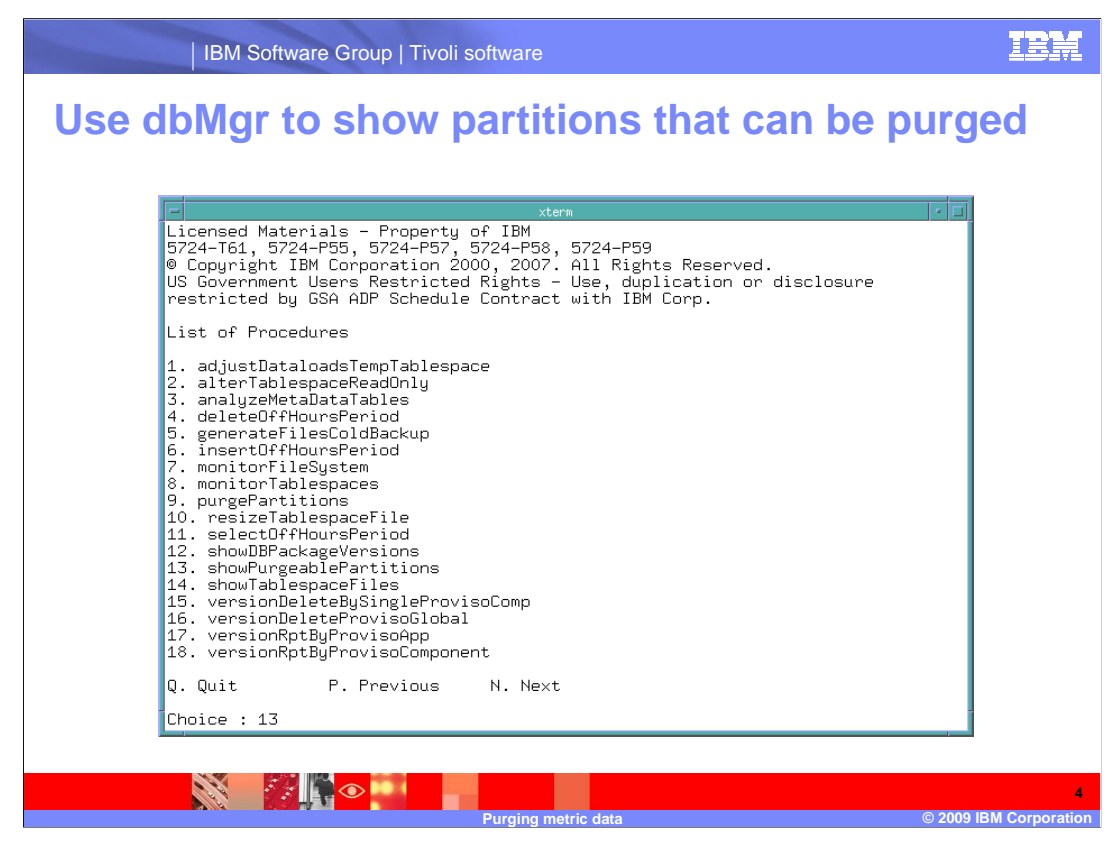

The **dbMgr** command returns a shell with a list of procedures. Choose **showPurgeablePartitions**, option **13**.

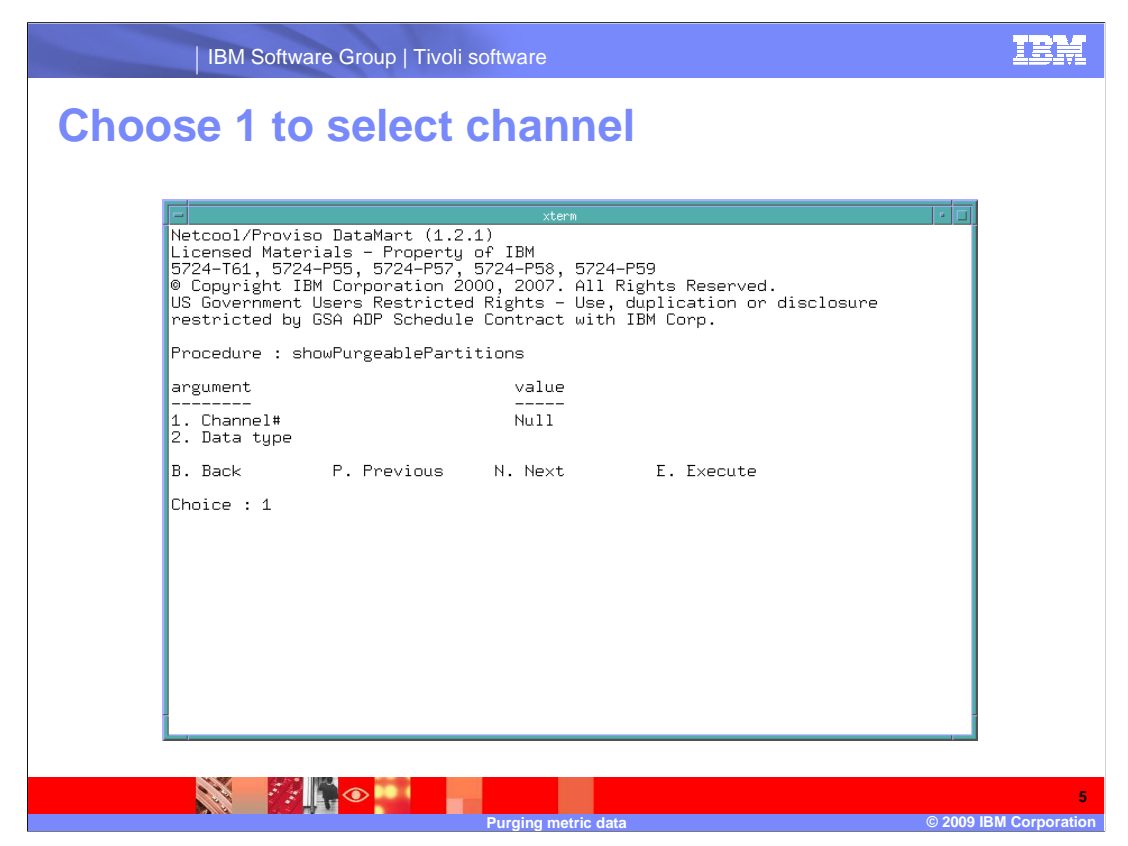

A channel number and data type are selected. Choose 1 to go to channel selection.

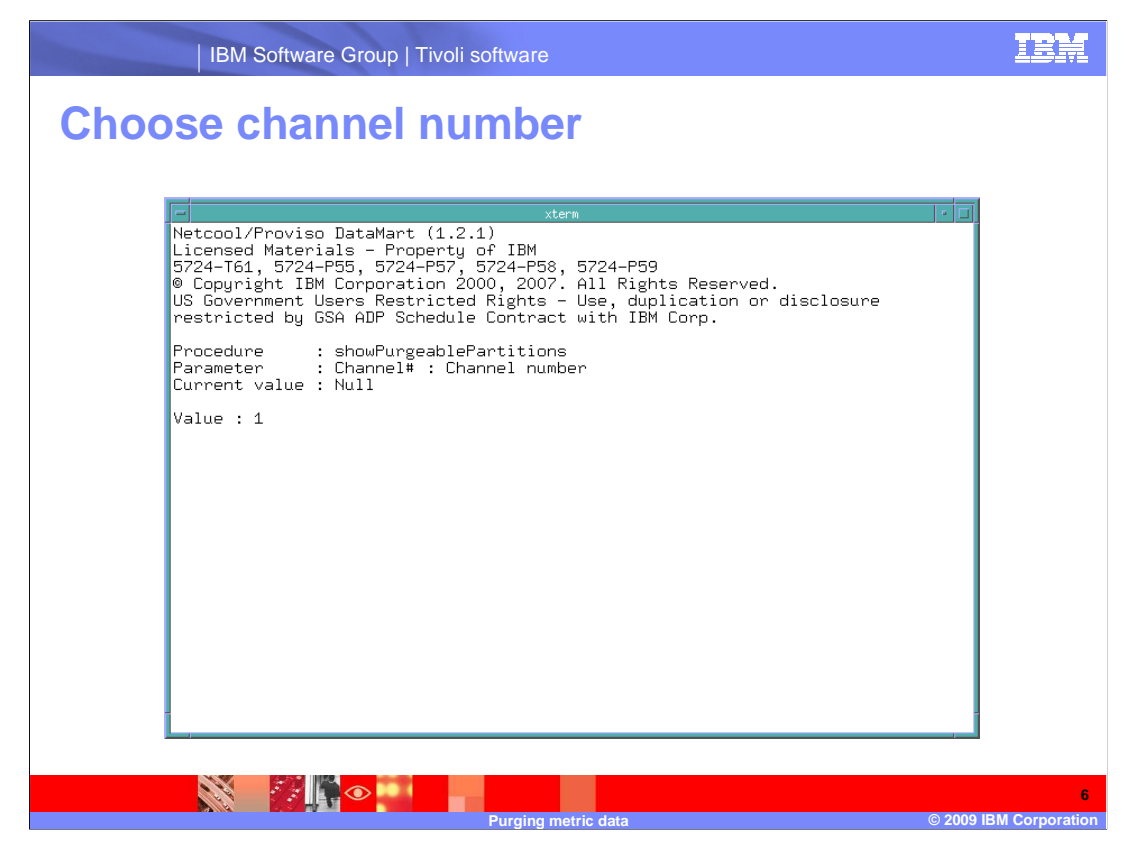

Supply the channel number at the Value prompt. The current value shown is null.

| IBM Software Group   Tivoli software                                                                                                    | IBM |
|----------------------------------------------------------------------------------------------------|-----|
| Select 2 to choose data type to purge                                                                                                    |     |
| Netcool/Proviso DataMart (1.2.1)   Licensed Materials - Property of IBM   \$724-T61, \$724-P55, \$724-P57, \$724-P59   © Copyright IBM Corporation 2000, 2007. All Rights Reserved.   US Government Users Restricted Rights - Use, duplication or disclosure   restricted by GSA ADP Schedule Contract with IBM Corp.   Procedure : showPurgeablePartitions   argument value      1. Channel# 1   2. Data type   B. Back P. Previous N. Next   F. Execute   Choice : 2 |     |
|                                                                                                    | 7   |

You supply the data type by entering **2** at the **Choice** prompt.

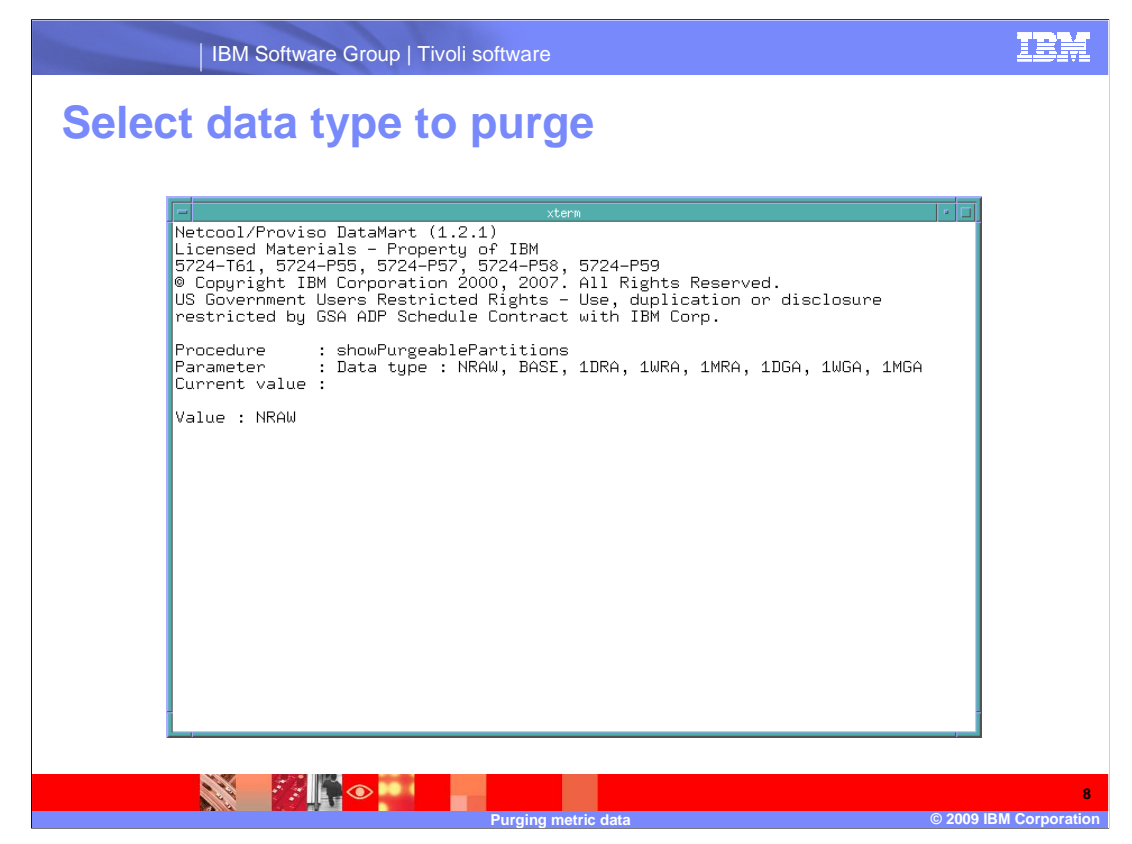

The data types available to review are shown in the parameter line. In the example, **NRAW** is the value entered.

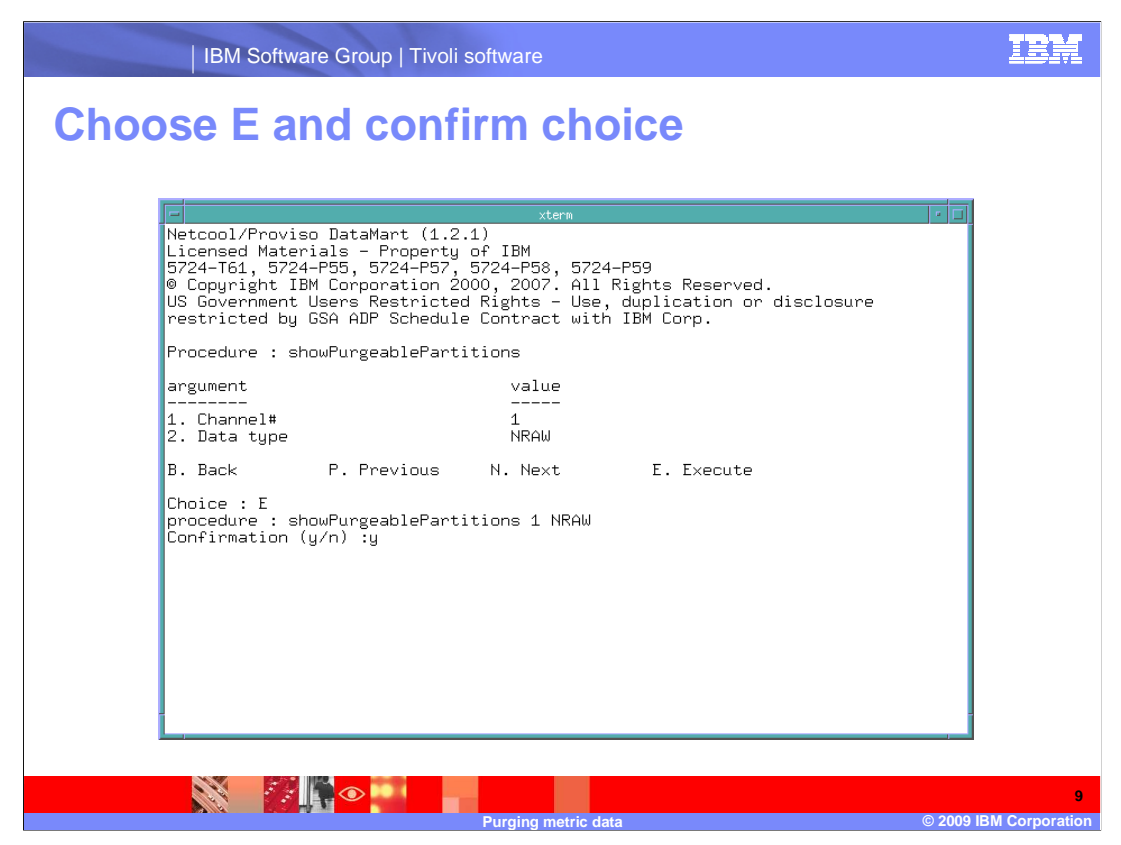

After you have supplied the channel and data type, choose **E** and reply **y** to the confirmation request.

|                                                                                                    | xterm                                                                                                    |                                                                                                    |
|----------------------------------------------------------------------------------------------------|----------------------------------------------------------------------------------------------------|----------------------------------------------------------------------------------------------------|
| 050200                                                                                                    | 97 - Sat May 02 00 2009 -                                                                                                    | 8 MB - CU1_NRAW_000_2009                                                                                                    |
| 050300                                                                                                    | 96 - Sun May 04 00 2009 -                                                                                                    | 8 MB - CO1_NRAW_000_2009                                                                                                    |
| 050400<br>0 -                                                                                                    | 100 - Tue May 05 00 2009 -                                                                                                    | 8 MB - CO1 NRAW 000 2009                                                                                                    |
| 050500<br>0 -                                                                                                    | 101 - Wed May 06 00 2009 -                                                                                                    | 8 MB - C01_NRAW_000_2009                                                                                                    |
| 050600<br>0 -                                                                                                    | -<br>102 – Thu May 07 00 2009 –                                                                                                    | 8 MB - CO1_NRAW_000_2009                                                                                                    |
| 050700                                                                                                    | 103 - Fri May 08 00 2009 -                                                                                                    | 8 MB - CO1_NRAW_000_2009                                                                                                    |
| 050800                                                                                                    | 104 - Sat May 09 00 2009 -                                                                                                    | 8 MB - CO1_NRAW_000_2009                                                                                                    |
| 050900                                                                                                    | 105 - Sun May 10 00 2009 -                                                                                                    | 8 MB - CO1_NRAW_000_2009                                                                                                    |
| 0 -                                                                                                    | 106 - Mon May 11 00 2009 -                                                                                                    | 8 MB - CO1_NRAW_000_2009                                                                                                    |
| 0 -                                                                                                    | 107 - Tue May 12 00 2009 -                                                                                                    | 8 MB - CO1_NRAW_000_2009                                                                                                    |
| 0 -                                                                                                    | 108 - Wed May 13 00 2009 -                                                                                                    | 8 MB - CO1_NRAW_000_2009                                                                                                    |
| 0 -<br>051400                                                                                                    | 109 - Thu May 14 00 2009 -                                                                                                    | 8 MB - CO1_NRAW_000_2009                                                                                                    |
|                                                                                                    |                                                                                                    |                                                                                                    |
| $\begin{array}{c} 0 & 0 & - \\ 0 & 0 & - \\ 0 & 51000 & - \\ 0 & - \\ 0 & 0 & - \\ 0 & - \\ 0 & 51200 & - \\ 0 & - \\ 0 & 51300 & - \\ 0 & - \\ 0 & 51400 & - \\ \end{array}$ | 105 - Sun May 10 00 2009 -<br>106 - Mon May 11 00 2009 -<br>107 - Tue May 12 00 2009 -<br>108 - Wed May 13 00 2009 -<br>109 - Thu May 14 00 2009 - | 8 MB - C01_NRAW_000_<br>8 MB - C01_NRAW_000_<br>8 MB - C01_NRAW_000_<br>8 MB - C01_NRAW_000_<br>8 MB - C01_NRAW_000_<br>8 MB - C01_NRAW_000_ |

The metric data purge requires that you supply the year, month, day, and hour (for NRAW data) of the of the metric data to purge in addition to the channel number and data type. The hour is stated as a two-place numerical value ranging from 01 to 24.

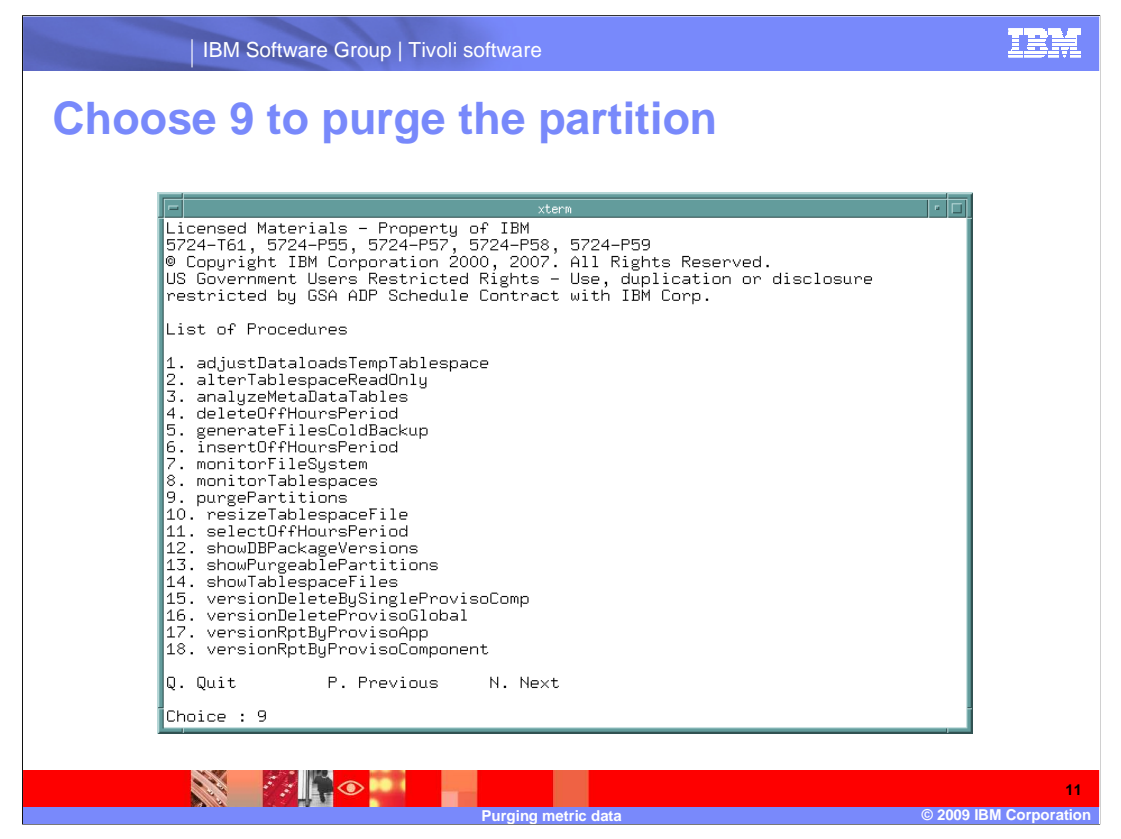

Return to the **List of Procedures** menu and select the **purgePartitions** procedure, choice **9**.

| IBM Software Gro                                                                                                   | oup   Tivoli software                                                                                                    | IBM |
|----------------------------------------------------------------------------------------------------|----------------------------------------------------------------------------------------------------|-----|
| Choose channe                                                                                                    | el number                                                                                                    |     |
| Netcool/Proviso Data                                                                                               | xterm / []                                                                                                    |     |
| Licensed Materials -<br>5724-T61, 5724-P55,<br>© Copyright IBM Corp<br>US Government Users<br>restricted by GSA AD | · Property of IBM<br>5724-P57, 5724-P58, 5724-P59<br>joration 2000, 2007. All Rights Reserved.<br>Restricted Rights - Use, duplication or disclosure<br>P Schedule Contract with IBM Corp. |     |
| Procedure : purgePar<br>argument<br>                                                                               | value<br>                                                                                                    |     |
| 1. Channel#<br>2. Data type<br>3. Date<br>4. Format                                                                | Null<br>ҮҮҮҮ.ММ.DD−НН24                                                                                                    |     |
| B. Back P. P                                                                                                    | Previous N. Next E. Execute                                                                                                    |     |
| Choice : 1                                                                                                    |                                                                                                    |     |
|                                                                                                    |                                                                                                    |     |

Choose 1 to define the channel number.

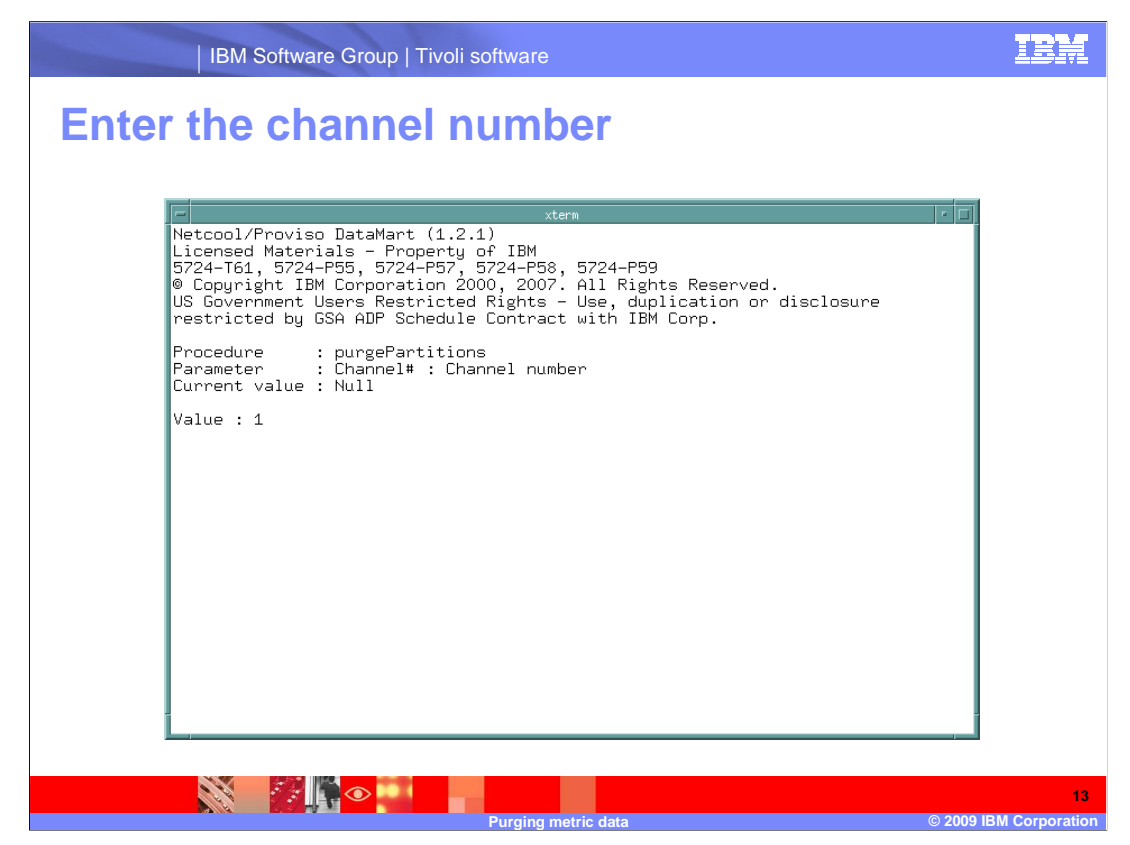

Enter the channel number to use. The current value is null.

|     | IBM Software Group   Tivoli software                                                                                                    | IBM |
|-----|----------------------------------------------------------------------------------------------------|-----|
| Cho | ose the data type option                                                                                                    |     |
|     | xterm   Netcool/Proviso DataMart (1.2.1)   Licensed Materials - Property of IBM   5724-T61, 5724-P55, 5724-P57, 5724-P58, 5724-P59   © Copyright IBM Corporation 2000, 2007. All Rights Reserved.   US Government Users Restricted Rights - Use, duplication or disclosure restricted by GSA ADP Schedule Contract with IBM Corp.   Procedure : purgePartitions   argument value      1. Channel# 1   2. Data type   3. Date   4. Format YYYY.MM.DD-HH24   B. Back P. Previous N. Next   E. Execute   Choice : 2 |     |
|     |                                                                                                    | 14  |

Choose **2** to supply the data type.

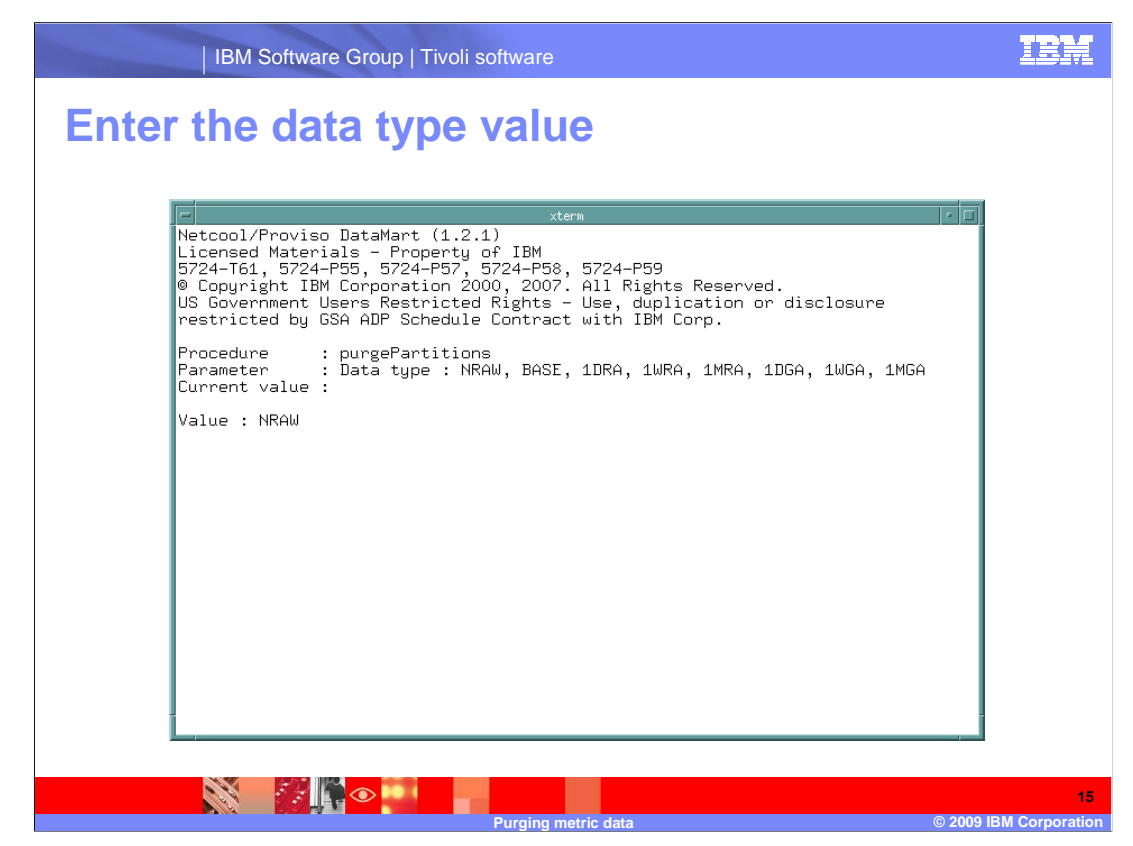

Select the data type to purge. **NRAW** is supplied in this example.

| IBM Software Group   Tivoli software                                                                                                    | IBM |
|----------------------------------------------------------------------------------------------------|-----|
| Choose the date option                                                                                                    |     |
| vtrm vtrm   Netcool/Proviso DataMart (1.2.1) Licensed Materials - Property of IBM   5724-T61, 5724-P55, 5724-P57, 5724-P59 © Copyright IBM Corporation 2000, 2007. All Rights Reserved.   US Government Users Restricted Rights - Use, duplication or disclosure restricted by GSA ADP Schedule Contract with IBM Corp.   Procedure : purgePartitions   argument value      1. Channel# 1   2. Data type NRAW   3. Date 3   4. Format YYYY.MM.DD-HH24   B. Back P. Previous N. Next   E. Execute Choice : 3 |     |
|                                                                                                    | 16  |

Choose **3** to supply the date of the metric data to purge.

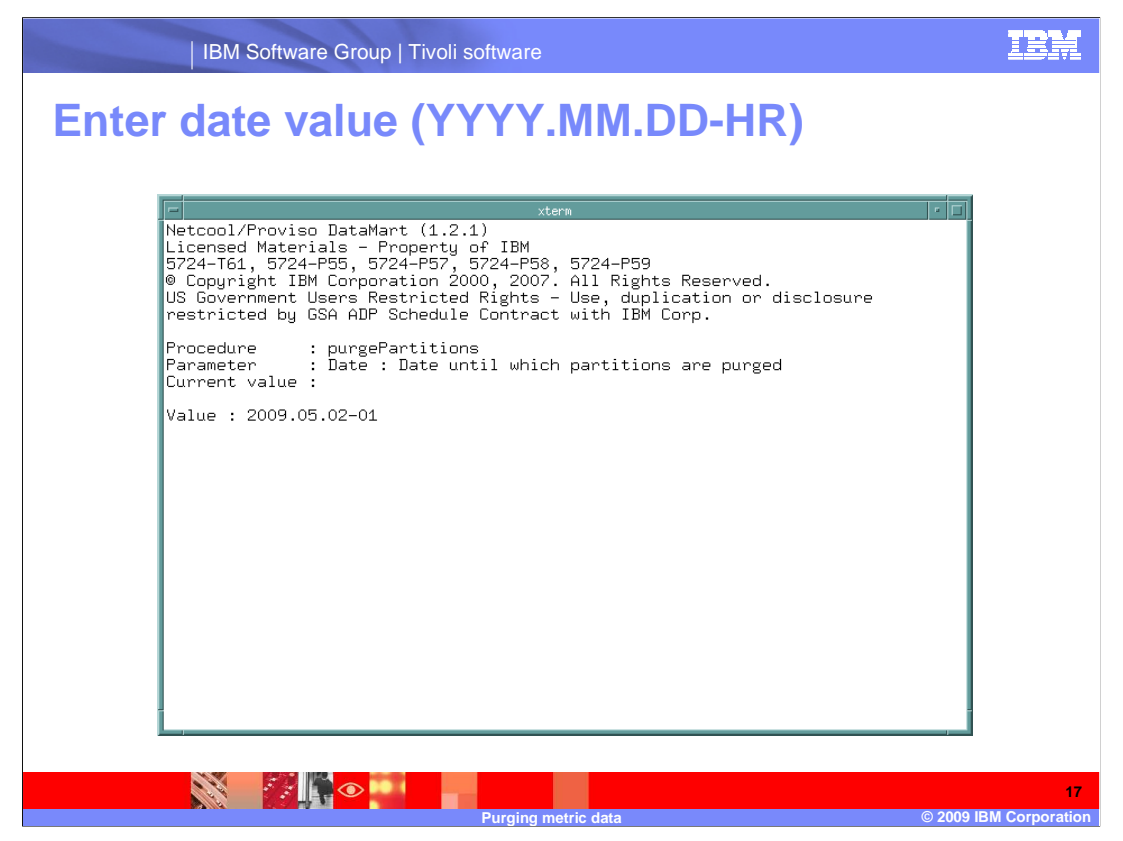

Enter the date in the format YYYY.MM.DD-HH for NRAW data. The hour is a two-place numerical value, 01 to 24.

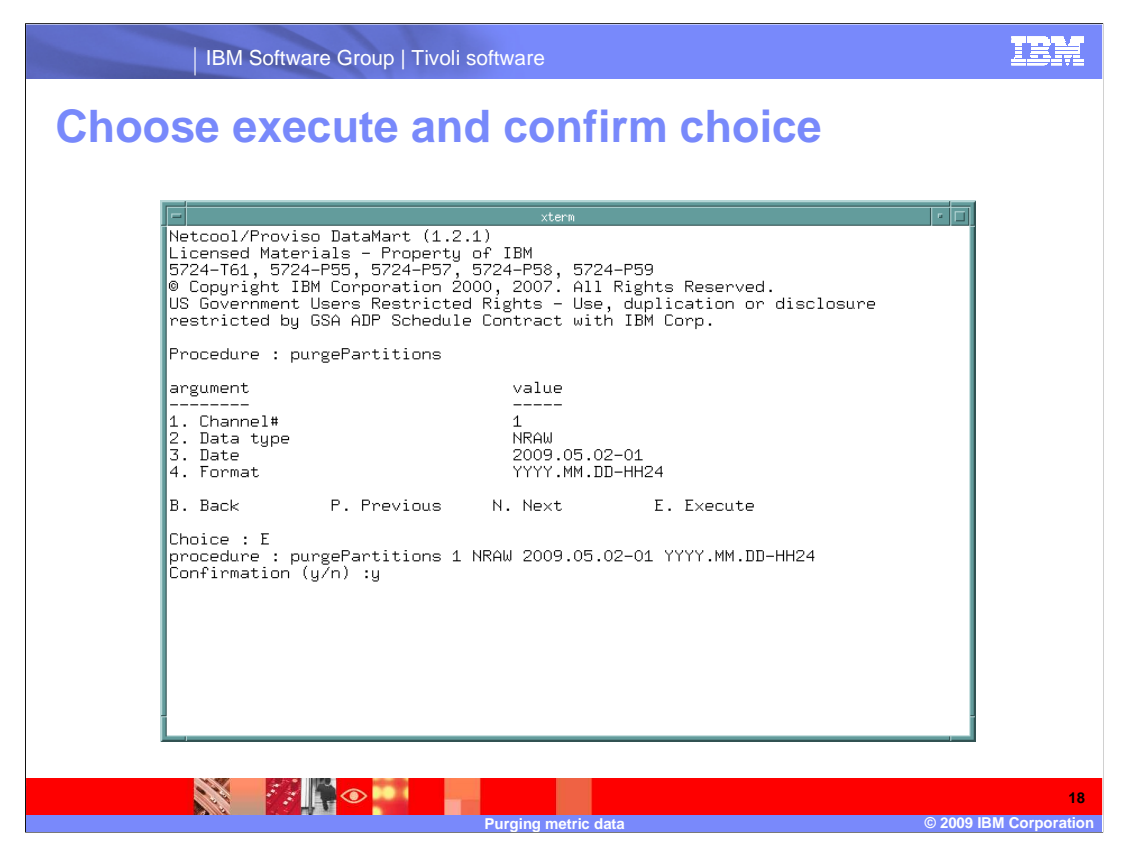

Choose E to purge the partition and confirm that you want to purge this partition.

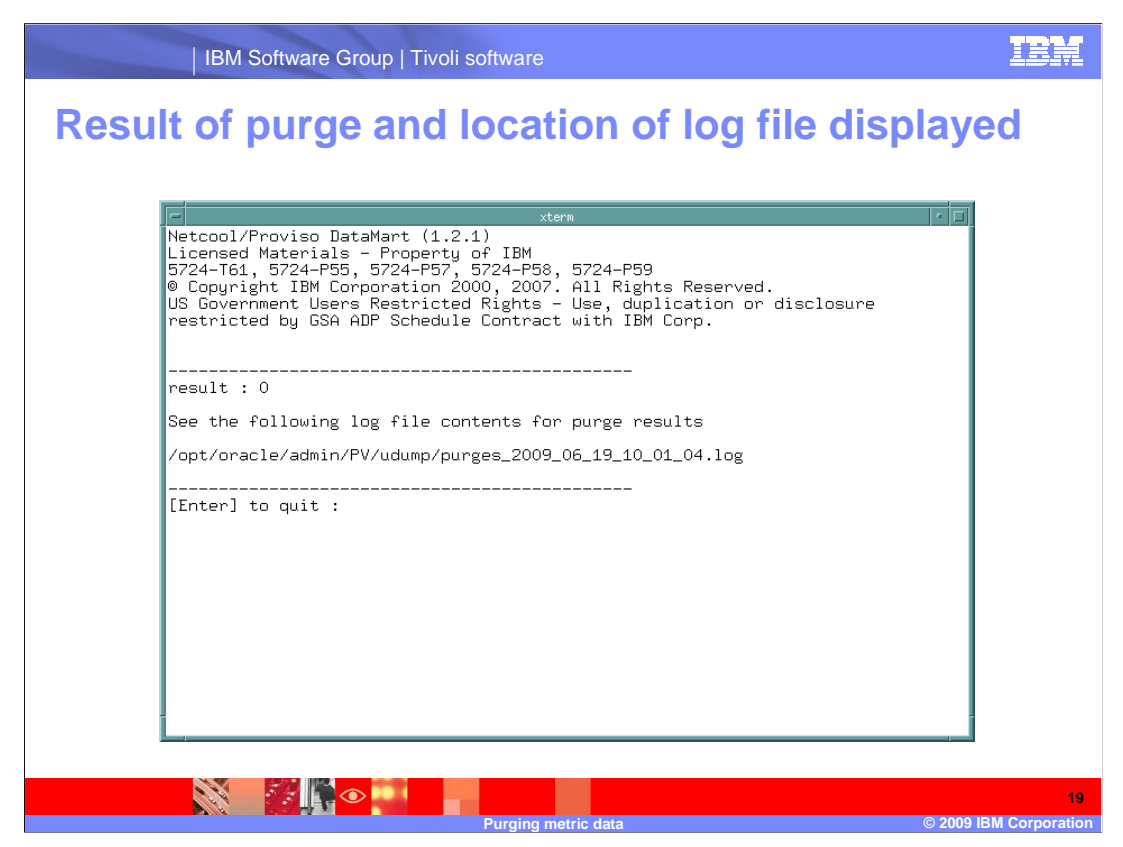

The metric data purge takes time. When the metric data purge finishes, the result of the purge and the path to the log file for the purge are displayed.

|     | IBM Softwa                                   | re Group   Tivoli software                             |         |                         |                  |
|-----|----------------------------------------------|--------------------------------------------------------|---------|-------------------------|------------------|
| Out | out from                                     | log file                                               |         |                         |                  |
|     |                                              |                                                        |         |                         |                  |
|     | -                                            | xterm                                                  |         |                         | • □              |
|     | \$ more purges_<br>Proviso - Purg            | 2009_06_19_10_01_04.log<br>e results - Fri Jun 19 10 2 | 009     |                         |                  |
|     | Channel# : 1<br>TableSet : NRA<br>Date : Sat | W<br>May 02 01 2009                                    |         |                         |                  |
|     | Table<br>ped                                 | Partition                                              | Dropped | Tablespace              | Drop             |
|     | <br>C01_NRAW_000_H                           | 2 C01_NRAW_000_H2_200901260                            | 0 Yes   | C01_NRAW_000_2009012600 | Yes              |
|     | C01_NRAW_000_H                               | 2 C01_NRAW_000_H2_200901270                            | 0 Yes   | C01_NRAW_000_2009012700 | Yes              |
|     | C01_NRAW_000_H                               | 2 C01_NRAW_000_H2_200901280                            | 0 Yes   | C01_NRAW_000_2009012800 | Yes              |
|     | C01_NRAW_000_H                               | 2 CO1_NRAW_000_H2_200901290                            | 0 Yes   | C01_NRAW_000_2009012900 | Yes              |
|     | C01_NRAW_000_H                               | 2 C01_NRAW_000_H2_200901300                            | 0 Yes   | C01_NRAW_000_2009013000 | Yes              |
|     | C01_NRAW_000_H                               | 2 C01_NRAW_000_H2_200901310                            | 0 Yes   | C01_NRAW_000_2009013100 | Yes              |
|     | C01_NRAW_000_H                               | 2 C01_NRAW_000_H2_200902010                            | 0 Yes   | C01_NRAW_000_2009020100 | Yes              |
|     | CO1_NRAW_OOO_H                               | 2 C01_NRAW_000_H2_200902020                            | 0 Yes   | C01_NRAW_000_2009020200 | Yes              |
|     | C01_NRAW_000_H<br>More(7%)                   | 2 C01_NRAW_000_H2_200902030                            | 0 Yes   | C01_NRAW_000_2009020300 | Yes              |
|     |                                              |                                                        |         |                         |                  |
|     |                                              | Purging metri                                          | c data  |                         | © 2009 IBM Corpo |

The log file shows the tables dropped, partitions dropped, and table spaces dropped and the status of the purge request.

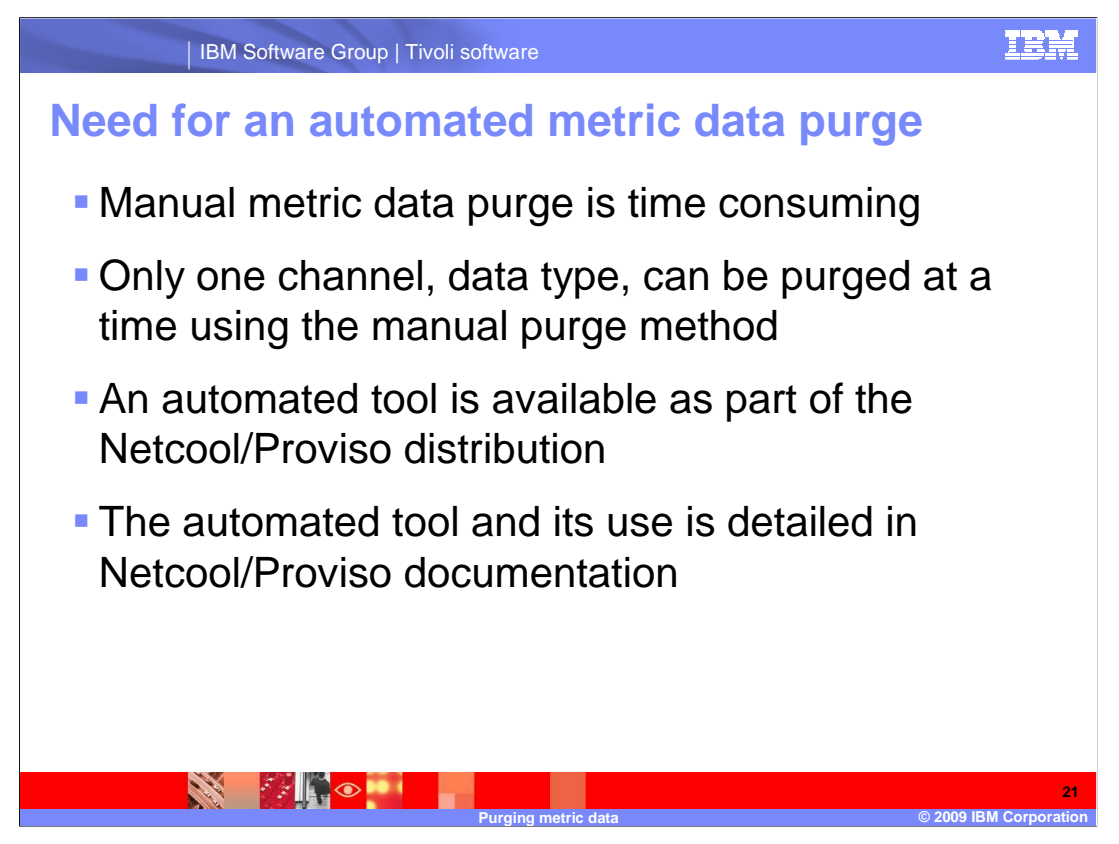

There is a need for an automated purge process in very large installations or installations where database space is at a premium. The manual purge procedures are time consuming. However, an automated metric data purge tool is included with the Netcool/Proviso distribution.

This module does not cover the process of automating the metric data purge. It does, in the following slides, describe where to find the documentation to automate the metric data purge.

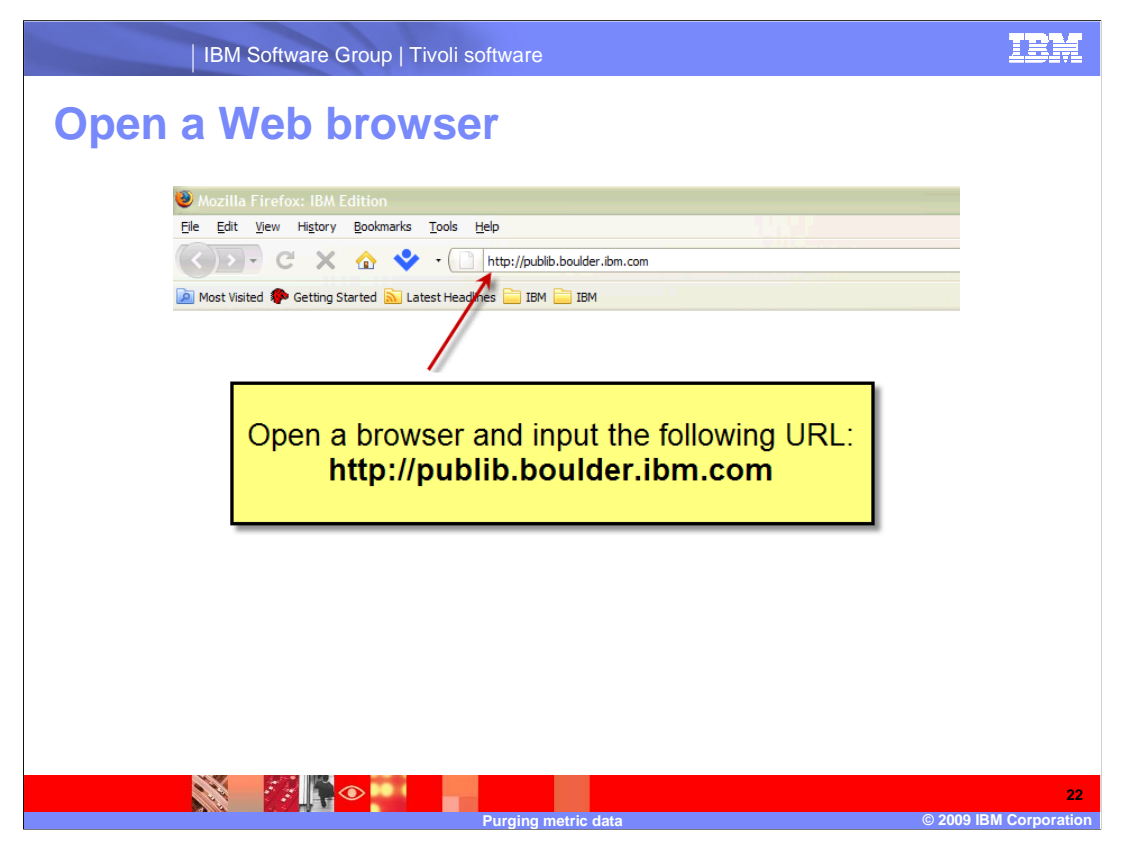

Open a Web browser and enter the following URL: http://publib.boulder.ibm.com

| IBM Software Group   Tivoli software                                                                                                    | IBM                          |
|----------------------------------------------------------------------------------------------------|------------------------------|
| Choose support type and product                                                                                                    |                              |
| Support & downloads<br>Warranties and<br>licenses                                                                                                    |                              |
| Related links<br>• If product<br>• Developers<br>• Technical relations<br>• Technical relations<br>• |                              |
| Select product or service type for support                                                                                                    |                              |
| 1 Choose support type:<br>Tivoli                                                                                                    |                              |
| 2 Netcool/Proviso                                                                                                    |                              |
|                                                                                                    |                              |
| Purging metric data                                                                                                    | 23<br>© 2009 IBM Corporation |

Select support type **Tivoli** and product **Netcool/Proviso** from the pull-down menus. Click the blue button to advance to the next Web page.

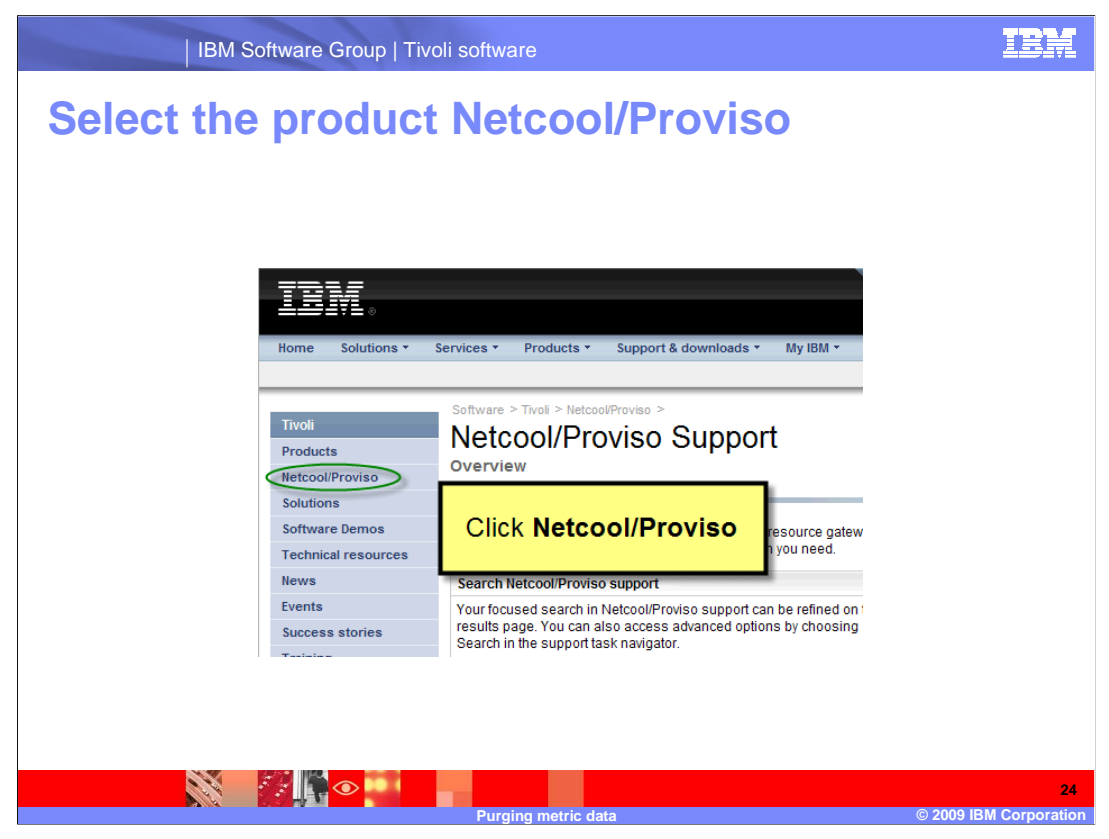

Click Netcool/Proviso.

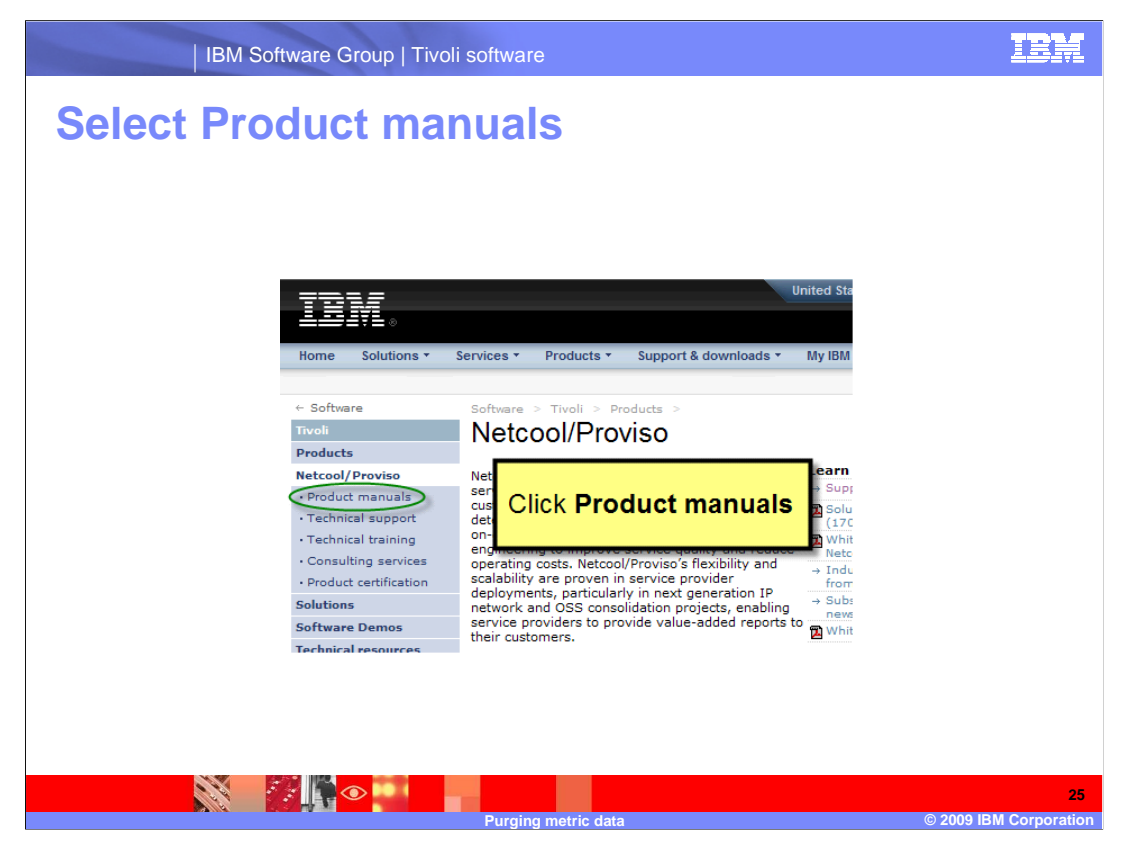

Click Product manuals.

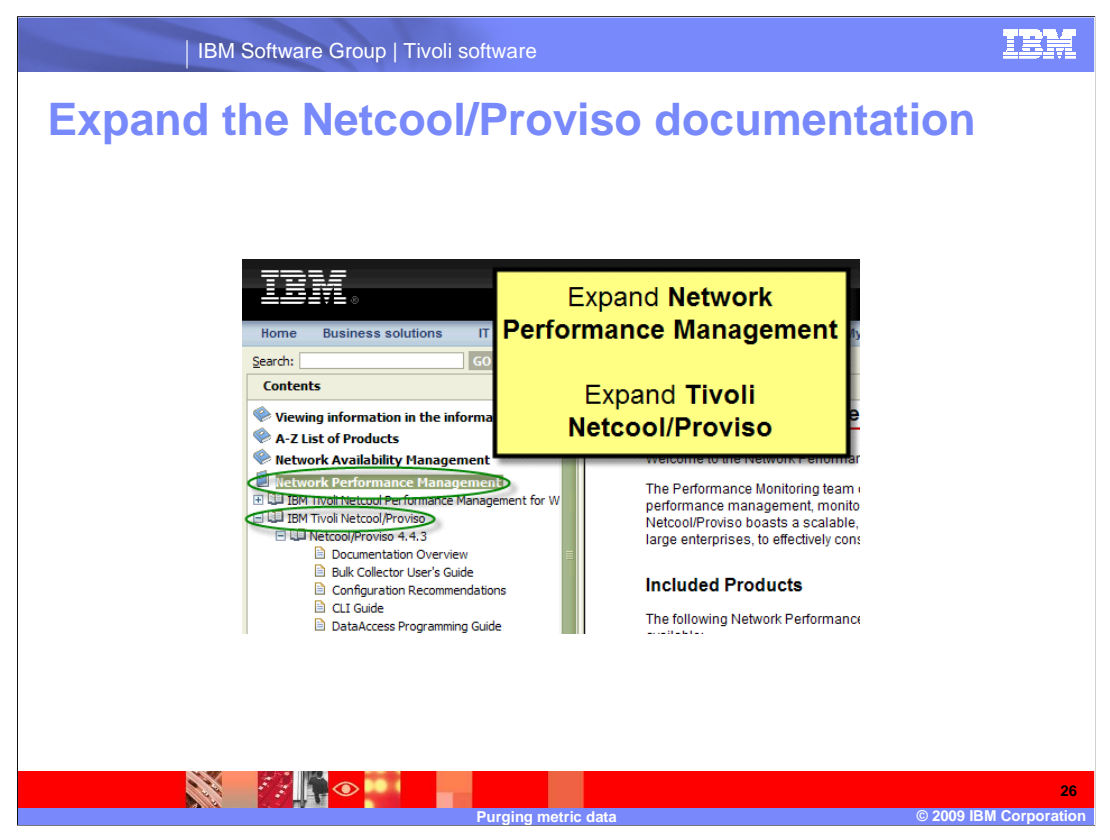

Expand Network Performance Management, IBM Tivoli Netcool/Proviso, and Netcool/Proviso 4.4.3.

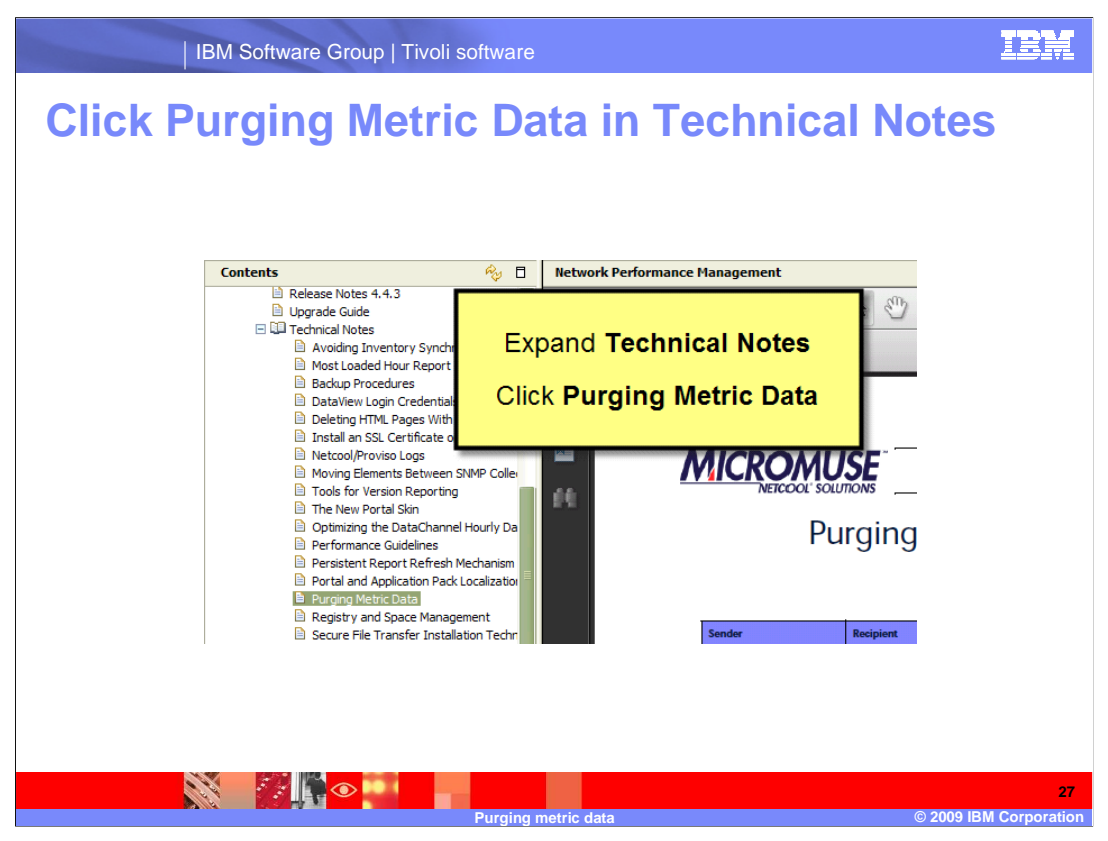

Expand **Technical Notes** and click **Purging Metric Data**. The document that covers automating the metric data purge is displayed.

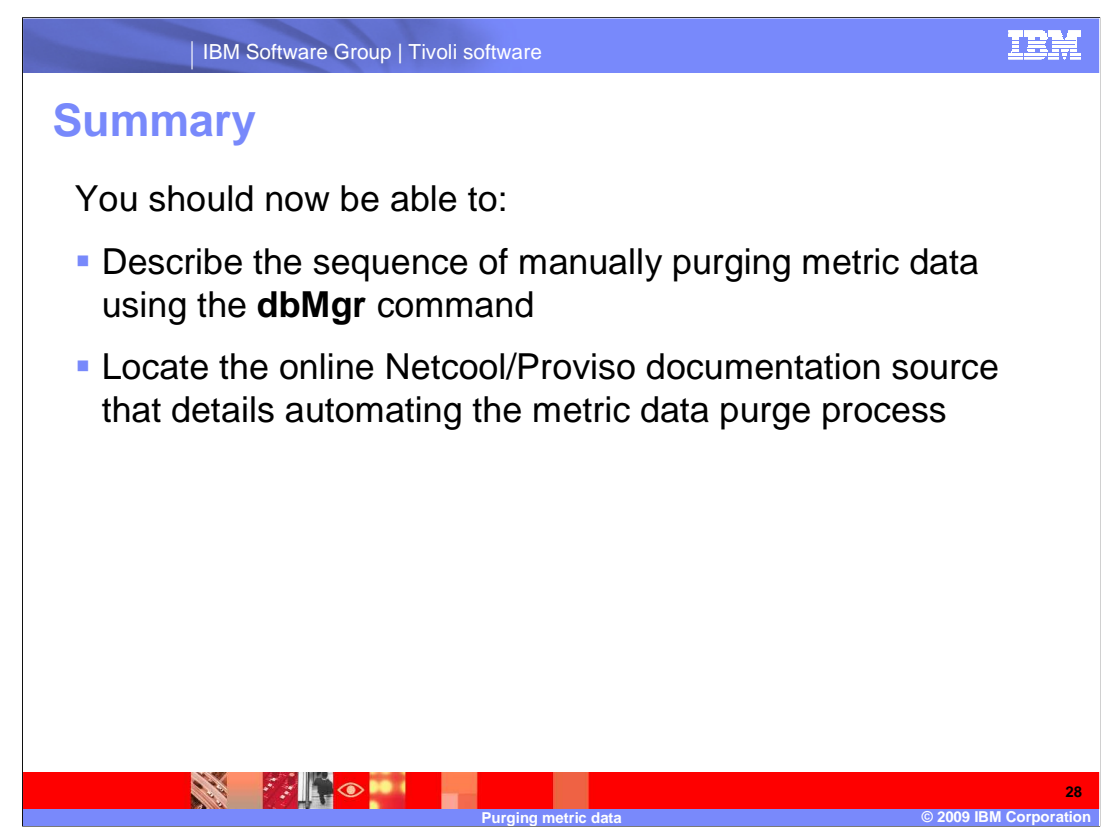

You should now be able to:

Describe the sequence of manually purging metric data using the dbMgr command

Locate the online Netcool/Proviso documentation source that details automating the metric data purge process

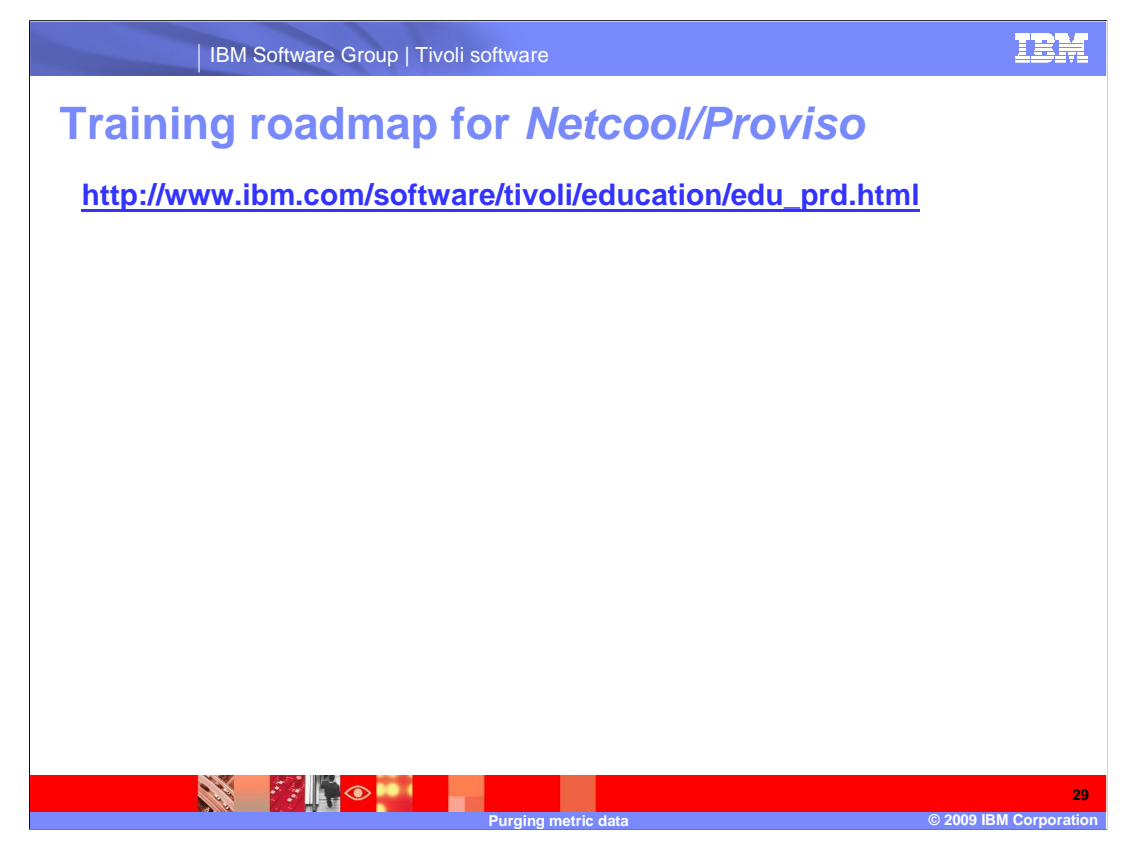

Copy and paste the link provided into the Web browser of your choice to explore the Netcool/Proviso training roadmap.

## Trademarks, copyrights, and disclaimers

IBM, the IBM logo, ibm.com, and the following terms are trademarks or registered trademarks of International Business Machines Corporation in the United States, other countries, or both:

Tivoli

If these and other IBM trademarked terms are marked on their first occurrence in this information with a trademark symbol (® or ™), these symbols indicate U.S. registered or common law trademarks owned by IBM at the time this information was published. Such trademarks may also be registered or common law trademarks in other countries. A current list of other IBM trademarks is available on the Web at "Copyright and trademark information" at <u>http://www.ibm.com/egal/copyrtade.shtml</u>

Other company, product, or service names may be trademarks or service marks of others.

Product data has been reviewed for accuracy as of the date of initial publication. Product data is subject to change without notice. This document could include technical inaccuracies or typographical errors. IBM may make improvements or changes in the products or programs described herein at any time without notice. Any statements regarding IBM's future direction and intent are subject to change or withdrawal without notice, and represent goals and objectives only. References in this document to IBM products, programs, or services does not imply that IBM intends to make such products, programs or services available in all countries in which IBM operates or does business. Any reference to an IBM Program Product in this document is not intended to state or imply that only that program product may be used. Any functionally equivalent program, that does not infringe IBM's intellectual property rights, may be used instead.

THE INFORMATION PROVIDED IN THIS DOCUMENT IS DISTRIBUTED "AS IS" WITHOUT ANY WARRANTY, EITHER EXPRESS OR IMPLIED. IBM EXPRESSLY DISCLAIMS ANY WARRANTIES OF MERCHANTABILITY, FITNESS FOR A PARTICULAR PURPOSE OR NONINFRINGEMENT. IBM shall have no responsibility to update this information. IBM products are warranted, if at all, according to the terms and conditions of the agreements (for example, IBM Customer Agreement, Statement of Limited Warranty, International Program License Agreement, etc.) under which they are provided. Information concerning non-IBM products was obtained from the suppliers of those products, their published announcements or other publicity available sources. IBM has not tested those products in connection with this publication and cannot confirm the accuracy of performance, compatibility or any other claims related to non-IBM products.

IBM makes no representations or warranties, express or implied, regarding non-IBM products and services,

The provision of the information contained herein is not intended to, and does not, grant any right or license under any IBM patents or copyrights. Inquiries regarding patent or copyright licenses should be made, in writing, to:

IBM Director of Licensing IBM Corporation North Castle Drive Armonk, NY 10504-1785 U.S.A.

Performance is based on measurements and projections using standard IBM benchmarks in a controlled environment. All customer examples described are presented as illustrations of how those customers have used IBM products and the results they may have achieved. The actual throughput or performance that any user will experience will vary depending upon considerations such as the amount of multiprogramming in the user's job stream, the I/O configuration, the storage configuration, the and the workload processed. Therefore, no assurance can be given that an individual user will achieve throughput or performance improvements equivalent to the ratios stated here.

© Copyright International Business Machines Corporation 2009, All rights reserved.

Note to U.S. Government Users - Documentation related to restricted rights-Use, duplication or disclosure is subject to restrictions set forth in GSA ADP Schedule Contract and IBM Corp.

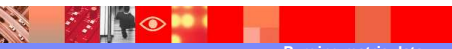

30 © 2009 IBM Corpora

IEM